| Republic of the Philippines                  | DEPED-LANAO DEL NOR TE<br>AFGORDS SECTION CONTROL NO22402<br>RELEASED |
|----------------------------------------------|-----------------------------------------------------------------------|
| Department of Education                      | P12:7 DEC 2021 4:37 At                                                |
| REGION X<br>SCHOOLS DIVISION OF LANAO DEL NO | RTE TIME BY                                                           |

## DIVISION MEMORANDUM

No. <u>63/</u> s. 2021

| To      | : | All Elementary & Secondary School Heads<br>All Elementary & Secondary ICT Coordinators<br>This Division |
|---------|---|----------------------------------------------------------------------------------------------------|
| From    | : | EDILBERTO L. OPLENARIA, CESO V<br>Schools Division Superintendent                                       |
| Subject | : | DISSEMINATION OF REGIONAL MEMORANDUM NO. 770, S.                                                        |
|         |   | 2021 "FREE DOWNLOAD OF WINDOWS 11 FOR LEARNERS"                                                         |
| Date    | : | December 27, 2021                                                                                       |

- 1. With reference to the Regional Memorandum No. 770, s. 2021 entitled "Free Download of Windows 11 For Learners", this Office hereby informs the field that all learners must use their DepEd Microsoft accounts to download Windows 11 from the assigned website of their respective regions. Learners who do not have their DepEd Microsoft accounts should coordinate with their school ICT Coordinator. Windows 11 for teachers will be made available soon, to be announced through another memorandum.
- 2. The materials can downloaded be through this link: https://depedph-my.sharepoint.com/:f:/g/personal/trainer\_kcatahan\_deped gov ph/EjUjOLTMd8RIssJillZ3L2cBHPD6ab9E8PJ TzHxzRBO9A?e=h7HMq8 . A tutorial is also available through this link: https://aka.ms/DepEdDownloadWin11
- 3. For more information or queries, you may contact Mr. Florderick S. Velarde, Division Information Technology Officer, through email: <u>florderick.velarde@deped.gov.ph</u>
- 4. Immediate and wide dissemination of this Memorandum is directed.

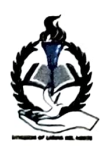

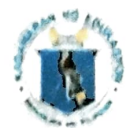

Republic of the Philippines Department of Education

**REGION X - NORTHERN MINDANAO** 

(517

nholy

#### Office of the Regional Director

December 16, 2021

REGIONAL MEMORANDUM No. 770, s. 2021

### FREE DOWNLOAD OF MICROSOFT 11 FOR LEAR NERS

To: Schools Division Superintendents All Others Concerned

1. This refers to DepEd Memorandum No. 00-1221-0075 from Office of the Undersecretary for Administration (OUA) through the Information and communications Technology Service (ICTS), dated December 14, 2021, about the Free Download of Microsoft 11 for Learners.

2. All learners must use their DepEd Microsoft accounts to download Microsoft 11 from the assigned website of their respective regions. Learners who do not have their DepEd Microsoft accounts should coordinate with their school ICT coordinator. Windows 11 for teachers will be made available soon, to be announced through another memorandum.

3. The materials are available for download through this link: <u>https://depedph-my.sharepoint.com/:f:g/personal/trainer\_kcatahan\_deped\_gov\_ph/EjUjOLTMd8RI</u> <u>ssJilIZ3L2cBHPD6ab9E8PJ\_TzHxzRBO9A?e=h7HMq8</u>. A tutorial on the download process is also available for sharing, accessible through this link: <u>https://aka.ms/DepEdDownloadWin11</u>.

4. All 14 Divisional Information Officers (DIOs) are required to disseminate the assigned link, poster, and other pertinent information about the Windows 11 availability for learners in their respective networks and official social media accounts.

5. For more information/clarifications, please contact William C. Agomana, regional EPS-EPP/TLE/TVL, at <u>william.agomana@deped.gov.ph</u>.

6. Immediate and wide dissemination of this Memorandum is desired.

DR ARTURO B. BAYOCOT, CESO III Regional Director

ATCH .: As stated

Reference: DepEd Memo 00-1221-0075

CLMD/william

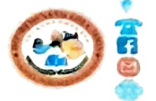

DepEd Regional Office X, Zone 1, Upper Balulang, Cagayan de Oro City (088) 856-3932 | (088) 881-3137 | (088) 881-3031 Department of Education Region 10 region10@deped.gov.ph http://deped10.com

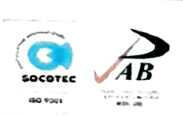

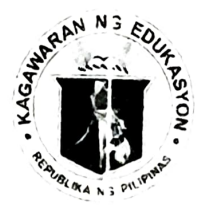

### Republika ng Pilipinas

# Kagawaran ng Edukaspon

Tanggapan ng Pangalawang Kalihim

### OUA MEMO 00-1221-0075 MEMORANDUM

14 December 2021 For:

#### Regional Directors Schools Division Superintendents Regional and Division Information Officers Public School Heads School ICT Coordinators All Others Concerned

Subject: FREE DOWNLOAD OF MICROSOFT 11 FOR LEARNERS

The Office of the Undersecretary for Administration (OUA) through the Information and Communications Technology Service (ICTS) officially announces the availability of Microsoft 11 for learners to download for free.

All learners must use their DepEd Microsoft accounts to download Microsoft 11 from the assigned website of their respective regions. A step by step guide is attached as **Annex A**. Learners who do not have their DepEd Microsoft accounts should coordinate with their school ICT coordinator. Windows 11 for teachers will be made available soon, to be announced through another memorandum.

All Regional and Division Information Officers are requested to disseminate the assigned link, poster, and other pertinent information about the Windows 11 availability for learners in their respective networks and official social media accounts for widest dissemination.

The materials are available for download through this link: <u>https://depedph-my.sharepoint.com/:f:/g/personal/trainer\_kcatahan\_deped\_gov\_ph/EjUjQLTMd8RIs</u> <u>sJiIIZ3L2cBHPD6ab9E8PJ\_TzHxzRB09A?e=h7HMq8</u>. A tutorial on the download process is also available for sharing, accessible through this link: <u>https://aka.ms/DepEdDownloadWin11</u>.

For concerns and questions regarding the Windows 11 download for learners, please contact Genesis Fernando of the ICTS-User Support Division at genesis.fernando@deped.gov.ph.

For information and appropriate action.

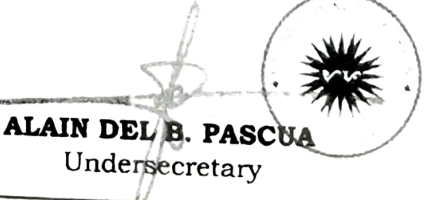

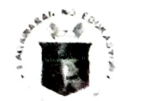

Office of the Undersecretary for Administration (OUA) [Administrative Service (AS), Information and Communications Technology Service (ICTS), Disaster Risk Reduction and Ma sugement Service (DRRMS), Bureau of Learner Support Services (BLSS), Baguio Teachers Camp (BTC), Central Security & Safety Office (CSSO)]

Department of Education, Central Office, Meralco Avenue, Pasig City Rm 519. Mabini Bldg; Mobile: +6392603:20762; Tel: (+632) 86337203, (+632) 86376207 Email: uscc.admin@deped.cov.bh: Facebook/Twitter(/dopodtage)

### Annex A

## How to Download Windows 11 (Instructions for Learners – 4 Steps)

**STEP 1:** Puntahan ang webstore ng iyong region. Ito ay naaayon sa inyong DepEd Microsoft account. (Halimbawa: kung ang account niyo ay nagtatapos sa **r1.deped.gov.ph**, ang iyong webstore na pupuntahan ay ang <u>https://rldeped.onthehub.com</u>). Tingnan ang buong table sa ibaba:

| KUNG ANG IYONG<br>DEPED EMAIL AY<br>NAGTATAPOS SA | KAYO AY NABIBILANG<br>SA REGION NA ITO | AT ITO ANG WEBSITE NA IYONG<br>PUPUNTAHAN PARA MAKUHA<br>ANG WINDOWS 11 |
|---------------------------------------------------|----------------------------------------|-------------------------------------------------------------------------|
| r <u>1.deped.gov.ph</u>                           | DEPED Region 1                         | https://r1deped.onthehub.com                                            |
| r <u>2.deped.gov.ph</u>                           | DEPED Region 2                         | https://r2deped.onthehub.com                                            |
| r <u>3-1.deped.gov.ph</u>                         | DEPED Region 3-1                       | https://r3-1deped_onthehub.com                                          |
| r <u>3-2.deped.gov.ph</u>                         | DEPED Region 3-2                       | https://r3-2deped_onthehub.com                                          |
| r <u>4a-1.deped.gov.ph</u>                        | DEPED Region 4A-1                      | https://r4a-1deped_onthebub_com                                         |
| r <u>4a-2.deped.gov.ph</u>                        | DEPED Region 4A-2                      | https://r4a-2deped_onthebub_com                                         |
| r <u>4a-3.deped.gov.ph</u>                        | DEPED Region 4A-3                      | https://r4a-3deped.onthehub.com                                         |
| r <u>4b.deped.gov.ph</u>                          | DEPED Region 4B                        | https://r4bdeped.onthehub.com                                           |
| r <u>5-1.deped.gov.ph</u>                         | DEPED Region 5-1                       | https://r5-1deped.onthehub.com                                          |
| r <u>5-2.deped.gov.ph</u>                         | DEPED Region 5-2                       | https://r5-2doped.onthehub.com                                          |
| r <u>6-1.deped.gov.ph</u>                         | DEPED Region 6-1                       | https://r6-1deped.onthehub.com                                          |
| r <u>6-2.deped.gov.ph</u>                         | DEPED Region 6-2                       | https://r6-2deped.onthehub.com                                          |
| r <u>7-1.deped.gov.ph</u>                         | DEPED Region 7-1                       | https://ro-zdeped.onthehub.com                                          |
| r <u>7-2.deped.gov.ph</u>                         | DEPED Region 7-2                       | https://r7-2deped.onthehub.com                                          |
| r <u>8.deped.gov.ph</u>                           | DEPED Region 8                         | https://r?doped.onthehub.com                                            |
| r <u>9.deped.gov.ph</u>                           | DEPED Region 9                         | https://rodeped.on(nenub.com                                            |
| r <u>10.deped.gov.ph</u>                          | DEPED Region 10                        | https://igdeped.onthehub.com                                            |
| r <u>11.deped.gov.ph</u>                          | DEPED Region 11                        | https://rl0deped.onthehub.com                                           |
| r <u>12.deped.gov.ph</u>                          | DEPED Region 12                        | https://rl1deped.onthehub.com                                           |
| armm.deped.gov.ph                                 |                                        | https://r12deped.onthehub.com                                           |
| Car depad dour ph                                 |                                        | https://armmdeped.onthehub.com                                          |
|                                                   | DEPED CAR                              | https://cardeped.onthehub.com                                           |
| caraya.aepea.gov.ph                               | DEPED CARAGA                           | https://caragadeped.onthehub.com                                        |
| ncr <u>1.deped.gov.ph</u>                         | DEPED NCR1                             | https://ncr1deped.onthehub.com                                          |
| ncr <u>2.deped.gov.ph</u>                         | DEPED NCR2                             | https://ncr2deped.onthehub.com                                          |

step 2: Mag-log in gamit ang iyong DepEd Microsoft account.

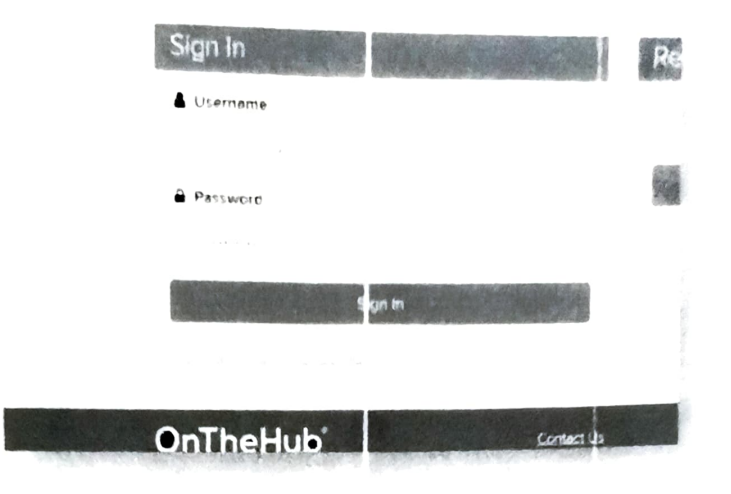

**STEP 3**: Piliin ang Windows 11 para i-download ito. Maaari din piliin ang Windows 10, depende sa inyong system specifications.

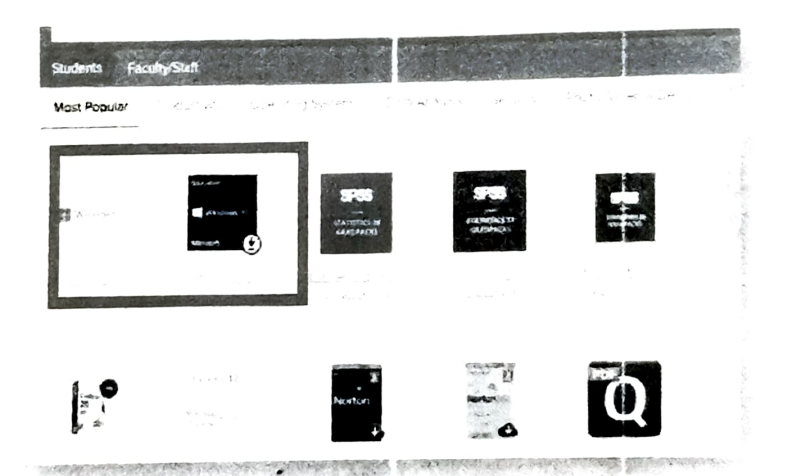

Carlow NG EDURYON

TEP 4: Pumunta sa check-out at magsisimula na ang download nito. Tandaan, walang kailangan bayaran sa inyong check-out. Ang pagdownload ng Windows 11/Windows 10 ay FREE.

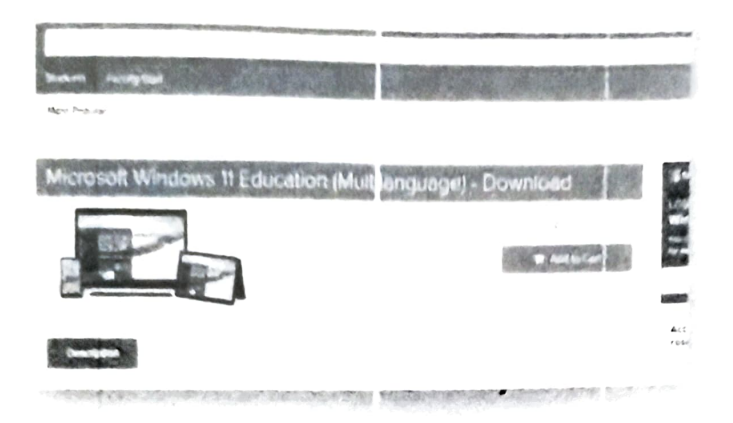

Kapag na-click na ang "Add to Cart", mag-scroll down at i-click ang "Check Out".

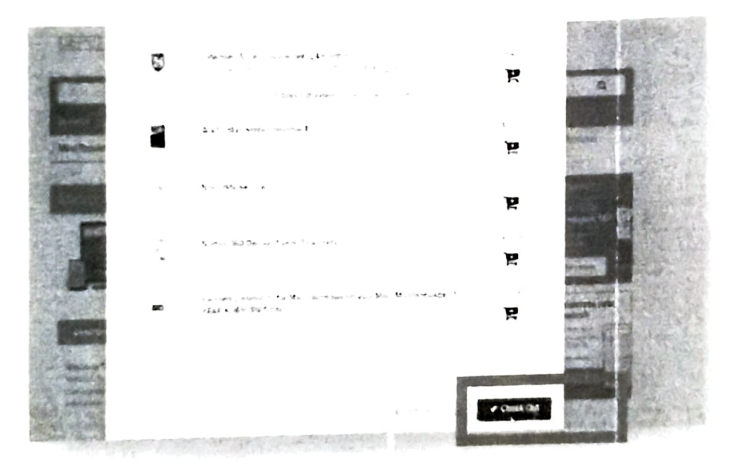

Sundan lang ang instructions sa pag-check out hanggang sa makuha niyo ang iyong PRODUCT KEY. I-click ang link sa ibaba nito upang simulan ang pag-download ng Windows 11.

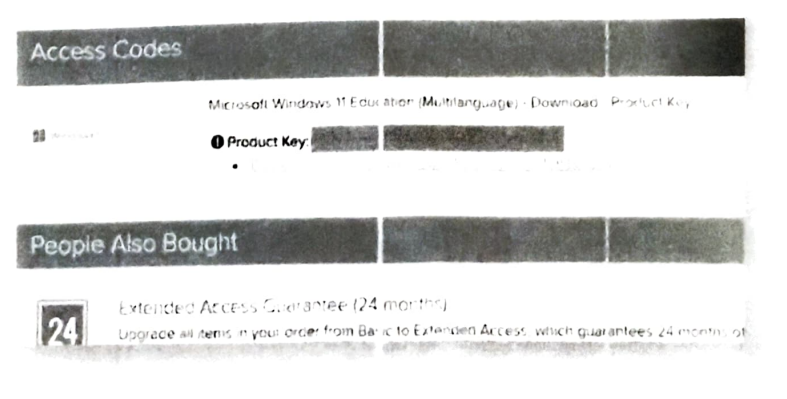

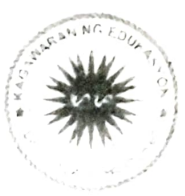